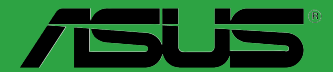

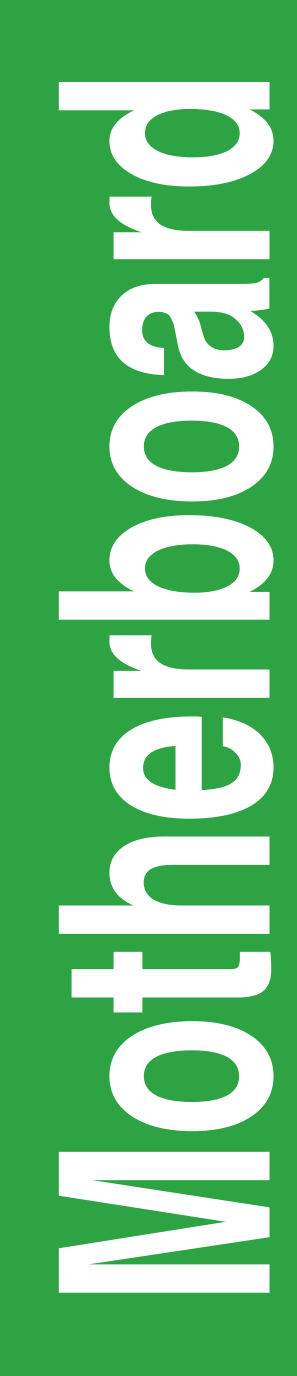

# PRIME A320M-C R2.0

E12809 First Edition April 2017

#### Copyright © 2017 ASUSTeK COMPUTER INC. All Rights Reserved.

No part of this manual, including the products and software described in it, may be reproduced, transmitted, transcribed, stored in a retrieval system, or translated into any language in any form or by any means, except documentation kept by the purchaser for backup purposes, without the express written permission of ASUSTeK COMPUTER INC. ("ASUS").

Product warranty or service will not be extended if: (1) the product is repaired, modified or altered, unless such repair, modification of alteration is authorized in writing by ASUS; or (2) the serial number of the product is defaced or missing.

ASUS PROVIDES THIS MANUAL "AS IS" WITHOUT WARRANTY OF ANY KIND, EITHER EXPRESS OR IMPLIED, INCLUDING BUT NOT LIMITED TO THE IMPLIED WARRANTIES OR CONDITIONS OF MERCHANTABILITY OR FITNESS FOR A PARTICULAR PURPOSE. IN NO EVENT SHALL ASUS, ITS DIRECTORS, OFFICERS, EMPLOYEES OR AGENTS BE LIABLE FOR ANY INDIRECT, SPECIAL, INCIDENTAL, OR CONSEQUENTIAL DAMAGES (INCLUDING DAMAGES FOR LOSS OF PROFITS, LOSS OF BUSINESS, LOSS OF USE OR DATA, INTERRUPTION OF BUSINESS AND THE LIKE), EVEN IF ASUS HAS BEEN ADVISED OF THE POSSIBILITY OF SUCH DAMAGES ARISING FROM ANY DEFECT OR ERROR IN THIS MANUAL OR PRODUCT.

SPECIFICATIONS AND INFORMATION CONTAINED IN THIS MANUAL ARE FURNISHED FOR INFORMATIONAL USE ONLY, AND ARE SUBJECT TO CHANGE AT ANY TIME WITHOUT NOTICE, AND SHOULD NOT BE CONSTRUED AS A COMMITMENT BY ASUS. ASUS ASSUMES NO RESPONSIBILITY OR LIABILITY FOR ANY ERRORS OR INACCURACIES THAT MAY APPEAR IN THIS MANUAL, INCLUDING THE PRODUCTS AND SOFTWARE DESCRIBED IN IT.

Products and corporate names appearing in this manual may or may not be registered trademarks or copyrights of their respective companies, and are used only for identification or explanation and to the owners' benefit, without intent to infringe.

#### Offer to Provide Source Code of Certain Software

This product contains copyrighted software that is licensed under the General Public License ("GPL"), under the Lesser General Public License Version ("LGPL") and/or other Free Open Source Software Licenses. Such software in this product is distributed without any warranty to the extent permitted by the applicable law. Copies of these licenses are included in this product.

Where the applicable license entitles you to the source code of such software and/or other additional data, you may obtain it for a period of three years after our last shipment of the product, either

(1) for free by downloading it from http://support.asus.com/download

or

(2) for the cost of reproduction and shipment, which is dependent on the preferred carrier and the location where you want to have it shipped to, by sending a request to:

ASUSTeK Computer Inc. Legal Compliance Dept. 15 Li Te Rd., Beitou, Taipei 112 Taiwan

In your request please provide the name, model number and version, as stated in the About Box of the product for which you wish to obtain the corresponding source code and your contact details so that we can coordinate the terms and cost of shipment with you.

The source code will be distributed WITHOUT ANY WARRANTY and licensed under the same license as the corresponding binary/object code.

This offer is valid to anyone in receipt of this information.

ASUSTeK is eager to duly provide complete source code as required under various Free Open Source Software licenses. If however you encounter any problems in obtaining the full corresponding source code we would be much obliged if you give us a notification to the email address **gpl@asus.com**, stating the product and describing the problem (please DO NOT send large attachments such as source code archives, etc. to this email address).

# Contents

| Safety information                        | iv |
|-------------------------------------------|----|
| About this guide                          | iv |
| Package contents                          | vi |
| PRIME A320M-C R2.0 specifications summary | vi |

# Chapter 1: Product introduction

| Motherboard overview           | 1-1 |
|--------------------------------|-----|
| Central Processing Unit (CPU)1 | 1-7 |
| System memory                  | 1-8 |

# Chapter 2: BIOS information

| BIOS setup program | 2-1 |
|--------------------|-----|
| EZ Mode            | 2-2 |
| Advanced Mode      | 2-3 |
| Exit menu          | 2-4 |
|                    |     |

# Appendix

| NoticesA | -1 |
|----------|----|
|----------|----|

# Safety information Electrical safety

- To prevent electrical shock hazard, disconnect the power cable from the electrical outlet before relocating the system.
- When adding or removing devices to or from the system, ensure that the power cables for the devices are unplugged before the signal cables are connected. If possible, disconnect all power cables from the existing system before you add a device.
- Before connecting or removing signal cables from the motherboard, ensure that all power cables are unplugged.
- Seek professional assistance before using an adapter or extension cord. These devices could interrupt the grounding circuit.
- Ensure that your power supply is set to the correct voltage in your area. If you are not sure about the voltage of the electrical outlet you are using, contact your local power company.
- If the power supply is broken, do not try to fix it by yourself. Contact a qualified service technician or your retailer.

## **Operation safety**

- Before installing the motherboard and adding components, carefully read all the manuals that came with the package.
- Before using the product, ensure all cables are correctly connected and the power cables are not damaged. If you detect any damage, contact your dealer immediately.
- To avoid short circuits, keep paper clips, screws, and staples away from connectors, slots, sockets and circuitry.
- Avoid dust, humidity, and temperature extremes. Do not place the product in any area where it may be exposed to moisture.
- Place the product on a stable surface.
- If you encounter technical problems with the product, contact a qualified service technician or your retailer.

# About this guide

This user guide contains the information you need when installing and configuring the motherboard.

## How this guide is organized

This guide contains the following parts:

Chapter 1: Product introduction

This chapter describes the features of the motherboard and the new technology it supports. It includes descriptions of the switches, jumpers, and connectors on the motherboard.

## Chapter 2: BIOS information

This chapter discusses changing system settings through the BIOS Setup menus.

## Where to find more information

Refer to the following sources for additional information and for product and software updates.

1. ASUS websites

The ASUS website provides updated information on ASUS hardware and software products. Refer to the ASUS contact information.

### 2. Optional documentation

Your product package may include optional documentation, such as warranty flyers, that may have been added by your dealer. These documents are not part of the standard package.

## Conventions used in this guide

To ensure that you perform certain tasks properly, take note of the following symbols used throughout this manual.

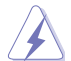

DANGER/WARNING: Information to prevent injury to yourself when completing a task.

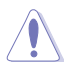

CAUTION: Information to prevent damage to the components when completing a task

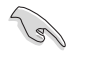

IMPORTANT: Instructions that you MUST follow to complete a task.

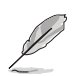

NOTE: Tips and additional information to help you complete a task.

# Typography

| Bold text                                     | Indicates a menu or an item to select.                                                               |  |
|-----------------------------------------------|----------------------------------------------------------------------------------------------------|--|
| Italics                                       | Used to emphasize a word or a phrase.                                                                |  |
| <key></key>                                   | Keys enclosed in the less-than and greater-than sign means that you must press the enclosed key.     |  |
|                                               | Example: <enter> means that you must press the Enter or Return key.</enter>                          |  |
| <key1> + <key2> + <key3></key3></key2></key1> | If you must press two or more keys simultaneously, the key<br>names are linked with a plus sign (+). |  |

# Package contents

Check your motherboard package for the following items.

| Documentation   |                                         |  |  |  |
|-----------------|-----------------------------------------|--|--|--|
| Documentation   | 1 x Lleer Manual                        |  |  |  |
| Application DVD | 1 x Support DVD                         |  |  |  |
| Accessories     | 1 x I/O Shield<br>1 x M.2 Screw Package |  |  |  |
|                 |                                         |  |  |  |
| Cables          | 2 x Serial ATA 6.0 Gb/s cables          |  |  |  |
| Motherboard     | ASUS PRIME A320M-C R2.0 motherboard     |  |  |  |

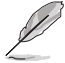

If any of the above items is damaged or missing, contact your retailer.

# PRIME A320M-C R2.0 specifications summary

| CPU                | AM4 socket for AMD Ryzen <sup>™</sup> / 7th Generation A-series / Athlon <sup>™</sup> processors<br>Supports CPU up to 8 cores*<br>* Due to CPU limitation, CPU cores supported vary by processor.<br>** Refer to <u>www.asus.com</u> for AMD CPU support list.                                                                                                    |
|--------------------|----------------------------------------------------------------------------------------------------|
| Chipset            | AMD A320 Chipset                                                                                                    |
|                    | AMD Ryzen™ Processors<br>2 x DIMMs, max. 32GB, DDR4 2666/2400/2133 MHz, non-ECC, un-buffered memory                                                                                                    |
| Memory             | AMD 7th Generation A-series/Athlon <sup>™</sup> Processors<br>2 x DIMMs, max. 32GB, DDR4 2400/2133 MHz, non-ECC, un-buffered memory<br>Dual-channel memory architecture<br>* Refer to <u>www.asus.com</u> for the latest Memory QVL (Qualified Vendors List).                                                                                                    |
| Graphics           | Integrated AMD Radeon <sup>™</sup> R Series Graphics in the 7th Generation A-Series APU<br>Multi-VGA output support: HDMI, DVI-D and D-Sub ports<br>- Supports HDMI 1.4b with maximum resolution of 4096 x 2160 @24Hz / 2560 x<br>1600 @60Hz<br>- Supports DVI-D with maximum resolution of 1920 x 1200 @60Hz<br>- Supports D-Sub with maximum resolution of 1920 x 1200 @60Hz<br>- Maximum shared memory of 2048 MB |
| Expansion<br>slots | AMD Ryzen <sup>™</sup> Processors<br>1 x PCI Express 3.0/2.0 x16 slot (max.@x16 mode)<br>AMD 7th Generation A-series/Athlon <sup>™</sup> Processors<br>1 x PCI Express 3.0/2.0 x16 slot (max.@x8 mode)<br>AMD A320 Chipset<br>2 x PCI Express 2.0 x1 slots<br>1 x PCI slot                                                                                                    |
| LAN                | Realtek <sup>®</sup> 8111H Gigabit LAN Controller                                                                                                    |

(continued on the next page)

# PRIME A320M-C R2.0 specifications summary

|                         | AMD Ryzen™ Processors                                                                                                    |  |  |  |  |
|-------------------------|----------------------------------------------------------------------------------------------------|--|--|--|--|
| Storage                 | - 1 x M.2 socket 3 with M Key, Type 2242/2260/2280 (PCIE 3.0 x4 and SATA modes) storage devices support                                                                                                    |  |  |  |  |
|                         | AMD 7th Generation A-series/Athlon™ Processors                                                                                                    |  |  |  |  |
|                         | <ul> <li>1 x M.2 socket 3 with M Key, Type 2242/2260/2280 (SATA mode) storage<br/>devices support</li> </ul>                                                                                                    |  |  |  |  |
|                         | AMD A320 Chipset                                                                                                    |  |  |  |  |
|                         | - 4 x Serial ATA 6.0 Gb/s connectors with RAID 0, RAID 1, and RAID 10 support                                                                                                    |  |  |  |  |
|                         | Realtek® ALC 887-VD2 8-Channel High Definition Audio CODEC                                                                                                    |  |  |  |  |
| Audio                   | * Use a chassis with HD audio module in the front panel to support an 8-channel audio<br>output.                                                                                                    |  |  |  |  |
| IISB                    | 6 x USB 3.0 / 2.0 ports (4 ports at the rear panel; 2 ports at mid-board)                                                                                                    |  |  |  |  |
|                         | 6 x USB 2.0 / 1.1 ports (2 ports at the rear panel; 4 ports at mid-board)                                                                                                    |  |  |  |  |
|                         | Dependable Stability                                                                                                    |  |  |  |  |
|                         | ASUS 5X PROTECTION II                                                                                                    |  |  |  |  |
|                         | - ASUS LANGuard - Surge-protected networking                                                                                                    |  |  |  |  |
|                         | - ASUS Overvoltage Protection - World-class circuit-protecting power design                                                                                                    |  |  |  |  |
|                         | - ASUS DRAM Overcurrent Protection - Enhanced DRAM overcurrent protection                                                                                                    |  |  |  |  |
|                         | - ASUS Stainless Steel Back I/O - 3X more durable                                                                                                    |  |  |  |  |
|                         | - ESD Guards - Electrostatic discharge protection                                                                                                    |  |  |  |  |
|                         | Superb performance                                                                                                    |  |  |  |  |
|                         | UEFI BIOS                                                                                                    |  |  |  |  |
|                         | - Most advanced options with fast response time                                                                                                    |  |  |  |  |
| ASUS unique<br>features | Easy PC DIY                                                                                                    |  |  |  |  |
|                         | Safe motherboard mounting                                                                                                    |  |  |  |  |
|                         | - Component-free areas to minimize damage risk                                                                                                    |  |  |  |  |
|                         |                                                                                                    |  |  |  |  |
|                         | - ASUS Q-DIVINI<br>- ASUS O-Slot                                                                                                    |  |  |  |  |
|                         |                                                                                                    |  |  |  |  |
|                         | - ASUS CrashFree BIOS 3                                                                                                    |  |  |  |  |
|                         | - ASUS EZ Flash 3                                                                                                    |  |  |  |  |
|                         | Ontimized Cooling                                                                                                    |  |  |  |  |
|                         | - Stylish Fanless Design: Chinset Heat-sink solution                                                                                                    |  |  |  |  |
|                         | - ASUS Fan Xpert                                                                                                    |  |  |  |  |
|                         | 1 x PS/2 keyboard (purple)                                                                                                    |  |  |  |  |
|                         | 1 x PS/2 mouse port (green)                                                                                                    |  |  |  |  |
| Rear panel<br>I/O ports | 1 x HDMI port                                                                                                    |  |  |  |  |
|                         | 1 x DVI-D port                                                                                                    |  |  |  |  |
|                         | 1 x D-Sub port                                                                                                    |  |  |  |  |
|                         | 1 x COM port                                                                                                    |  |  |  |  |
|                         | 1 x LAN (RJ-45) port                                                                                                    |  |  |  |  |
|                         | 4 x USB 3.0/2.0 ports                                                                                                    |  |  |  |  |
|                         | 2 x USB 2.0/1.1 ports                                                                                                    |  |  |  |  |
|                         | 3 x Audio jacks support 8-channel audio output                                                                                                    |  |  |  |  |
| ASUS unique<br>features | <ul> <li>ASUS DHAM Overcurrent Protection - Enhanced DHAM overcurrent protection</li> <li>ASUS Stainless Steel Back I/O - 3X more durable</li> <li>ESD Guards - Electrostatic discharge protection</li> </ul> Superb performance UEFI BIOS <ul> <li>Most advanced options with fast response time</li> </ul> Easy PC DIY Safe motherboard mounting <ul> <li>Component-free areas to minimize damage risk</li> <li>Q-Design <ul> <li>ASUS Q-DIMM</li> <li>ASUS Q-Slot</li> </ul> </li> UEFI BIOS EZ Mode - featuring friendly graphics user interface <ul> <li>ASUS CrashFree BIOS 3</li> <li>ASUS CrashFree BIOS 3</li> <li>ASUS EZ Flash 3</li> </ul>  Optimized Cooling <ul> <li>Stylish Fanless Design: Chipset Heat-sink solution</li> <li>ASUS Fan Xpert</li> </ul> <li>1 x PS/2 keyboard (purple)</li> <li>1 x PS/2 mouse port (green)</li> <li>1 x HDMI port</li> <li>1 x DVI-D port</li> <li>1 x COM port</li> <li>1 x LAN (RJ-45) port</li> <li>4 x USB 3.0/2.0 ports</li> <li>2 x USB 2.0/1.1 ports</li> <li>3 x Audio iacks support 8-channel audio output</li> </ul> |  |  |  |  |

(continued on the next page)

# PRIME A320M-C R2.0 specifications summary

| Form factor            | uATX form factor: 9.6 in. x 9.3 in. (24.4 cm x 23.6 cm)                                                                                                    |  |  |
|------------------------|----------------------------------------------------------------------------------------------------|--|--|
| OS support             | Windows <sup>®</sup> 10 (64-bit)                                                                                                    |  |  |
| Support DVD            | Drivers<br>ASUS utilities<br>ASUS Update<br>Anti-virus software (OEM version)                                                                                                    |  |  |
| Manageability          | WfM 2.0, DMI 3.0, WOL by PME, PXE                                                                                                    |  |  |
| BIOS features          | 128 Mb Flash ROM, UEFI AMI BIOS, PnP, DMI3.0, WfM2.0, SM BIOS 3.0,<br>ACPI 6.1, Multi-language BIOS, ASUS EZ Flash 3, ASUS CrashFree BIOS 3,<br>My Favorites, Last Modified log, F12 PrintScreen, ASUS DRAM SPD (Serial<br>Presence Detect) memory information, F6 Qfan Control                                                                                                    |  |  |
| Internal<br>connectors | <ul> <li>1 x Parallel connector</li> <li>1 x CPU Fan connector</li> <li>2 x Chassis Fan connector (Support DC &amp; PWM mode)</li> <li>1 x Front panel audio connector</li> <li>1 x 24-pin EATX Power connector</li> <li>1 x 4-pin ATX 12V Power connector</li> <li>1 x 2-pin Clear CMOS header</li> <li>1 x System Panel connector</li> <li>1 x Chassis intrusion connector</li> <li>1 x Speaker connector</li> </ul> |  |  |
|                        | 2 x USB 2.0/1.1 connectors support additional 4 USB 2.0/1.1 ports<br>1 x USB 3.0 connector supports additional 2 USB 3.0 ports<br>1 x M.2 socket 3 for M Key and type 2242/2260/2280 devices<br>4 x SATA 6.0Gb/s connectors<br>1 x 14-1 pin TPM connector<br>1 x COM connector                                                                                                    |  |  |
|                        |                                                                                                    |  |  |

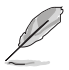

Specifications are subject to change without notice.

# **Product introduction**

## Motherboard overview

- Unplug the power cord from the wall socket before touching any component.
- Before handling components, use a grounded wrist strap or touch a safely grounded object or a metal object, such as the power supply case, to avoid damaging them due to static electricity.
- Before you install or remove any component, ensure that the ATX power supply is switched off or the power cord is detached from the power supply. Failure to do so may cause severe damage to the motherboard, peripherals, or components.
- Unplug the power cord before installing or removing the motherboard. Failure to do so
  can cause you physical injury and damage to motherboard components.

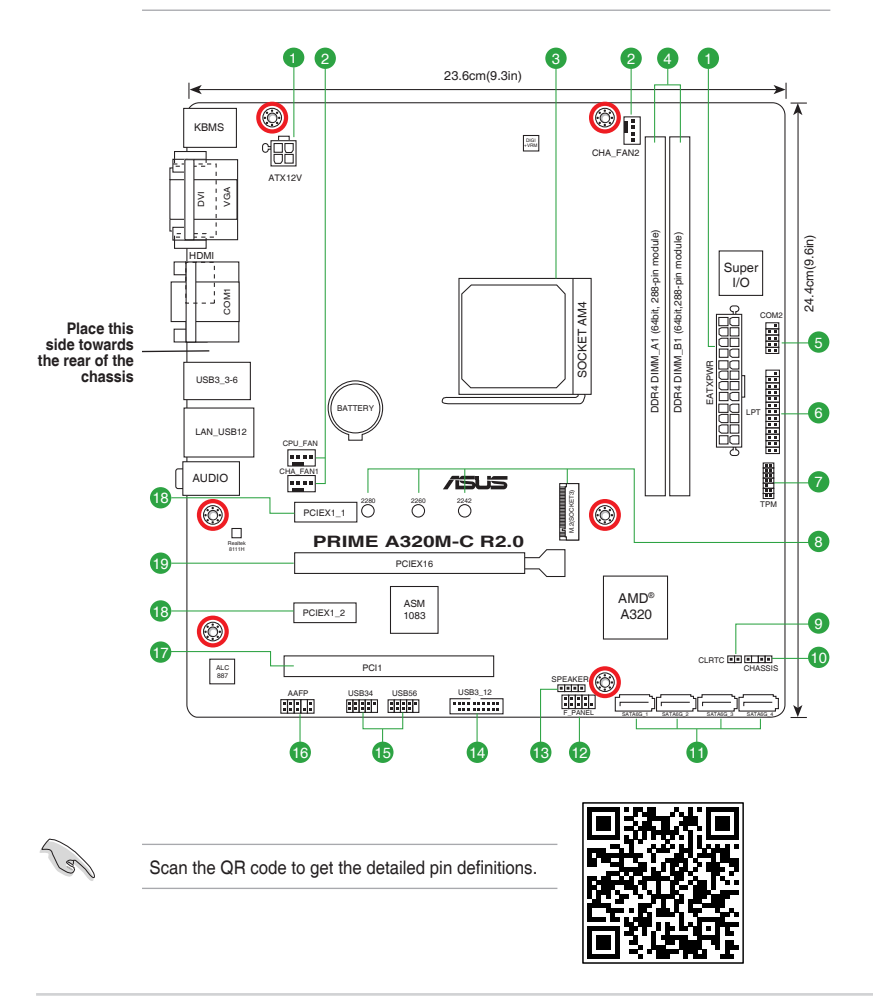

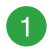

## ATX power connectors (24-pin EATXPWR, 4-pin ATX12V)

Correctly orient the ATX power supply plugs into these connectors and push down firmly until the connectors completely fit.

- For a fully configured system, we recommend that you use a power supply unit (PSU) that complies with ATX 12 V Specification 2.0 (or later version) and provides a minimum power of 300 W.
  - If you are uncertain about the minimum power supply requirement for your system, refer to the Recommended Power Supply Wattage Calculator at <u>http://support.</u> <u>asus.com/PowerSupplyCalculator/PSCalculator.aspx?SLanguage=en-us</u> for details.

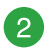

#### CPU and chassis fan connectors (4-pin CPU\_FAN, 4-pin CHA\_FAN1/2)

Connect the fan cables to the fan connectors on the motherboard, ensuring that the black wire of each cable matches the ground pin of the connector.

Do not forget to connect the fan cables to the fan connectors. Insufficient air flow inside the system may damage the motherboard components. These are not jumpers! Do not place jumper caps on the fan connectors! The CPU\_FAN connector supports a CPU fan of maximum 2A (24 W) fan power.

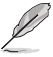

Only the 4-pin CPU fan supports the ASUS Fan Xpert feature.

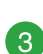

## AMD AM4 CPU socket

The motherboard comes with an AM4 socket designed for AMD Ryzen<sup>™</sup> / 7th Generation A-series / Athlon<sup>™</sup> processors up to 8-core.

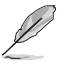

For more details, refer to Central Processing Unit (CPU).

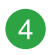

### DDR4 DIMM slots

Install 2 GB, 4 GB, 8 GB, and 16 GB, unbuffered and non-ECC DDR4 DIMMs into these DIMM sockets.

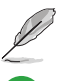

For more details, refer to System memory.

### Serial port connector (10-1 pin COM2)

This connector is for a serial (COM) port. Connect the serial port module cable to this connector, then install the module to a slot opening at the back of the system chassis.

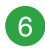

## LPT connector (26-1 pin LPT)

The LPT (Line Printing Terminal) connector supports devices such as a printer. LPT standardizes as IEEE 1284, which is the parallel port interface on IBM PC-compatible computers.

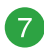

#### TPM connector (14-1 pin TPM)

This connector supports a Trusted Platform Module (TPM) system, which can securely store keys, digital certificates, passwords and data. A TPM system also helps enhance network security, protects digital identities, and ensures platform integrity. TPM +3VSB - F\_CLKRUN S\_PCIRST#\_TBD - F\_SERIRQ GND - F\_LAD3 C\_PCICLK\_TPM - F\_LAD2 +3V - F\_LAD0 +3V - F\_LAD0 +3V - F\_LAD0 PPU1

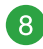

#### M.2 socket 3

These sockets allow you to install M.2 (NGFF) SSD modules.

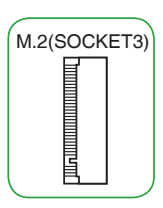

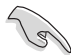

- For AMD Ryzen™ Processors, the M.2(SOCKET3) supports PCIE 3.0 x4 and SATA mode M Key design and type 2242 / 2260 / 2280 storage devices.
- For AMD 7th Generation A-series/Athlon<sup>™</sup> Processors, the M.2(SOCKET3) supports SATA mode M Key design and type 2242 / 2260 / 2280 storage devices.

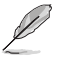

The M.2 SSD module is purchased separately.

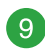

## Clear RTC RAM (2-pin CLRTC)

This header allows you to clear the CMOS RTC RAM data of the system setup information such as date, time, and system passwords.

#### To erase the RTC RAM:

- 1. Turn OFF the computer and unplug the power cord.
- Use a metal object such as a screwdriver to short the two pins.
- 3. Plug the power cord and turn ON the computer.
- Hold down the <Del> key during the boot process and enter BIOS setup to re-enter data.

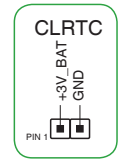

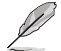

If the steps above do not help, remove the onboard battery and short the two pins again to clear the CMOS RTC RAM data. After clearing the CMOS, reinstall the battery.

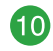

#### Chassis intrusion header (4-1 pin CHASSIS)

This connector is for a chassis-mounted intrusion detection sensor or switch. Connect one end of the chassis intrusion sensor or switch cable to this connector. The chassis intrusion sensor or switch sends a high-level signal to this connector when a chassis component is removed or replaced. The signal is then generated as a chassis intrusion event.

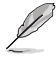

The chassis intrusion detection feature is disabled by default. To enable it, set the **Chassis Intrude Detect Support** item in the BIOS to [**On**].

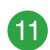

#### Serial ATA 6.0Gb/s connectors (7-pin SATA6G\_1~4)

These connectors connect to Serial ATA 6.0 Gb/s hard disk drives via Serial ATA 6.0 Gb/s signal cables.

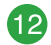

#### System panel connector (10-1 pin F\_PANEL)

This connector supports several chassis-mounted functions.

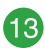

## Speaker connector (4-pin SPEAKER)

This 4-pin connector is for the chassis-mounted system warning speaker. The speaker allows you to hear system beeps and warnings.

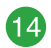

#### USB 3.0 connector (20-1 pin USB3\_12)

Connect a USB 3.0 module to this connector for additional USB 3.0 front or rear panel ports. This connector complies with USB 3.0 specifications and provides faster data transfer speeds of up to 5 Gbps, faster charging time for USB-chargeable devices, optimized power efficiency, and backward compatibility with USB 2.0.

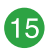

#### USB 2.0 connectors (10-1 pin USB34, USB56)

Connect the USB module cable to any of these connectors, then install the module to a slot opening at the back of the system chassis. These USB connectors comply with USB 2.0 specifications and support up to 480Mbps connection speed.

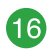

### Front panel audio connector (10-1 pin AAFP)

This connector is for a chassis-mounted front panel audio I/O module that supports either HD Audio or legacy AC'97 audio standard. Connect one end of the front panel audio I/O module cable to this connector.

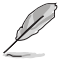

- We recommend that you connect a high-definition front panel audio module to this connector to avail of the motherboard's high-definition audio capability.
- If you want to connect a high-definition front panel audio module to this connector, set the Front Panel Type item in the BIOS setup to [HD Audio]. If you want to connect an AC'97 front panel audio module to this connector, set the item to [AC97]. By default, this connector is set to [HD Audio].

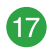

## PCI slot

The PCI slot supports cards such as a LAN card, SCSI card, USB card, and other cards that comply with PCI specifications.

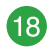

#### PCI Express 2.0 x1 slots

This motherboard supports PCI Express 2.0 x1 network cards, SCSI cards, and other cards that comply with the PCI Express specifications

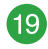

#### PCI Express 3.0/2.0 x16 slot

This motherboard supports PCI Express x16 network cards, SCSI cards, and other cards that comply with the PCI Express specifications.

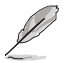

Due to CPU limitation, PCI Express 3.0/2.0 x16 slot supported varies by processor.

## **Rear panel connectors**

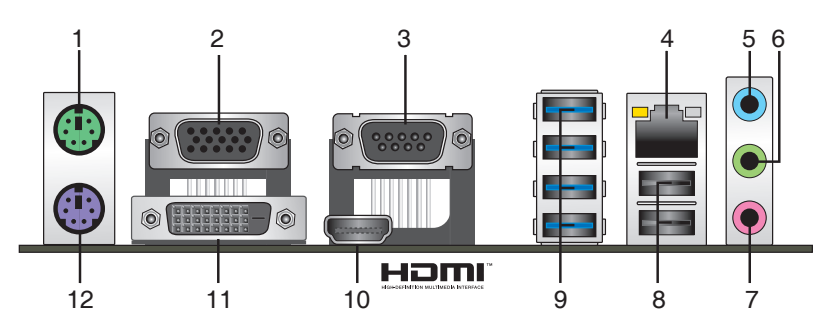

- 1. PS/2 Mouse port (green). This port is for a PS/2 mouse.
- 2. Video Graphics Adapter (VGA) port. This 15-pin port is for a VGA monitor or other VGA-compatible devices.
- 3. Serial port. This 9-pin COM port is for pointing devices or other serial devices.
- LAN (RJ-45) port. This port allows Gigabit connection to a Local Area Network (LAN) through a network hub.

#### LAN port LED indications

| Activity/Link LED |               | Speed LED                 |                  | Activity Link | ; |
|-------------------|---------------|---------------------------|------------------|---------------|---|
| Status            | Description   |                           | Description      |               | _ |
| OFF               | No link       | OFF 10Mbps connection     |                  |               | 1 |
| ORANGE            | Linked        | ORANGE 100Mbps connection |                  |               |   |
| BLINKING          | Data activity | GREEN                     | 1Gbps connection | LAN p         | 0 |

5. Line In port (light blue). This port connects to the tape, CD, DVD player, or other audio sources.

- Line Out port (lime). This port connects to a headphone or a speaker. In the 2.1, 4.1, 5.1 and 7.1-channel configurations, the function of this port becomes Front Speaker Out.
- 7. Microphone port (pink). This port connects to a microphone.

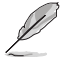

Refer to the audio configuration table for the function of the audio ports in 2.1, 4.1, 5.1, or 7.1-channel configuration.

## Audio 2.1, 4.1, 5.1, or 7.1-channel configuration

| Port                    | Headset<br>2.1-channel | 4.1-channel          | 5.1-channel          | 7.1-channel          |
|-------------------------|------------------------|----------------------|----------------------|----------------------|
| Light Blue (Rear panel) | Line In                | Rear Speaker Out     | Rear Speaker<br>Out  | Rear Speaker<br>Out  |
| Lime (Rear panel)       | Line Out               | Front Speaker<br>Out | Front Speaker<br>Out | Front Speaker<br>Out |
| Pink (Rear panel)       | Mic In                 | Mic In               | Bass/Center          | Bass/Center          |
| Lime (Front panel)      | -                      | -                    | -                    | Side Speaker Out     |

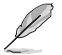

#### To configure a 7.1-channel audio output:

Use a chassis with HD audio module in the front panel to support a 7.1-channel audio output.

- 8. USB 2.0 ports. These 4-pin Universal Serial Bus (USB) ports are for USB 2.0/1.1 devices.
- 9. USB 3.0 ports. These 9-pin Universal Serial Bus (USB) ports are for USB 3.0/2.0 devices.

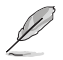

USB 3.0 devices can only be used as data storage only.

- Due to the design of AMD AM4 series chipset, all USB devices connected to the USB 2.0 and USB 3.0 ports are controlled by the xHCl controller.
- HDMI port. This port is for a High-Definition Multimedia Interface (HDMI) connector, and is HDCP compliant allowing playback of HD DVD, Blu-Ray, and other protected content.
- 11. DVI-D port. This port is for any DVI-D compatible device.

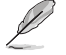

 $\ensuremath{\mathsf{DVI-D}}$  can not be converted to output from RGB Signal to CRT and is not compatible with  $\ensuremath{\mathsf{DVI-I}}$  .

12. PS/2 Keyboard port (purple). This port is for a PS/2 keyboard.

# **Central Processing Unit (CPU)**

The motherboard comes with an AM4 socket designed for AMD Ryzen<sup>™</sup> / 7th Generation A-series / Athlon<sup>™</sup> processors up to 8-core.

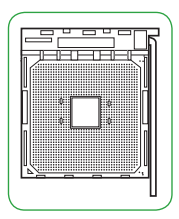

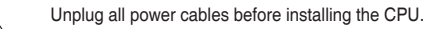

The AM4 socket has a different pinout from the FM2+/FM2 socket. Ensure that you use a CPU designed for the AM4 socket. The CPU fits in only one correct orientation. DO NOT force the CPU into the socket to prevent bending the pins and damaging the CPU!

## Installing the CPU

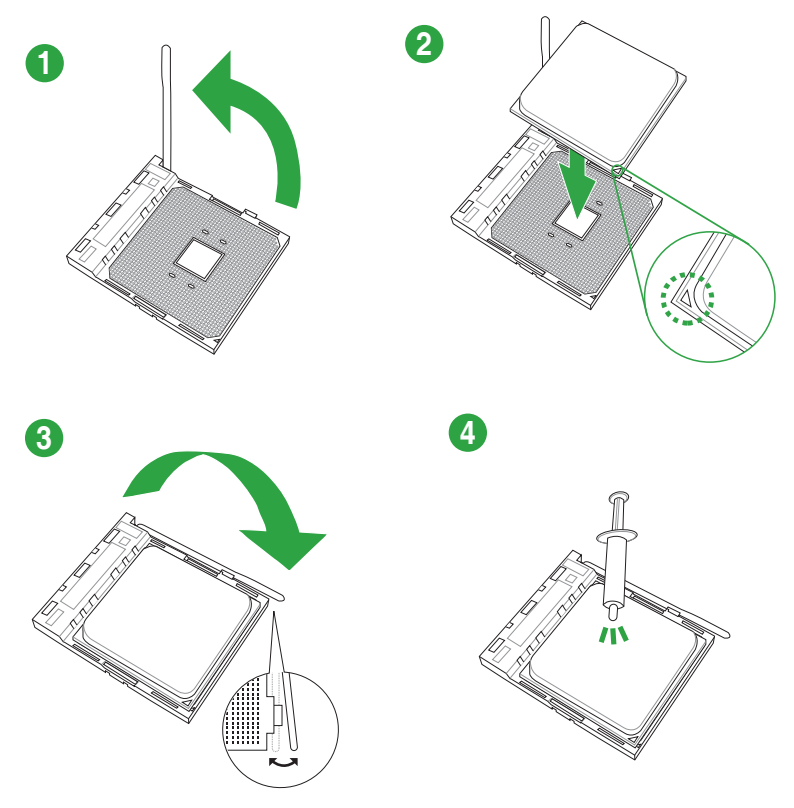

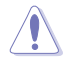

Apply the Thermal Interface Material to the CPU heatsink and CPU before you install the heatsink and fan if necessary.

# System memory

## Overview

This motherboard comes with two Double Data Rate 4 (DDR4) Dual Inline Memory Module (DIMM) sockets. A DDR4 module is notched differently from a DDR, DDR2, or DDR3 module. DO NOT install a DDR, DDR2, or DDR3 memory module to the DDR4 slot.

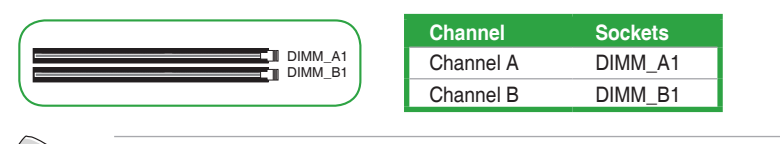

- You may install varying memory sizes in Channel A and Channel B. The system
  maps the total size of the lower-sized channel for the dual-channel configuration. Any
  excess memory from the higher-sized channel is then mapped for single-channel
  operation.
- Always install the DIMMS with the same CAS Latency. For an optimum compatibility, we recommend that you install memory modules of the same version or data code (D/C) from the same vendor. Check with the vendor to get the correct memory modules.
- This motherboard does not support DIMMs made up of 512Mb (64MB) chips or less.

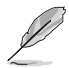

Visit the ASUS website at www.asus.com for the latest QVL.

## **Recommended memory configurations**

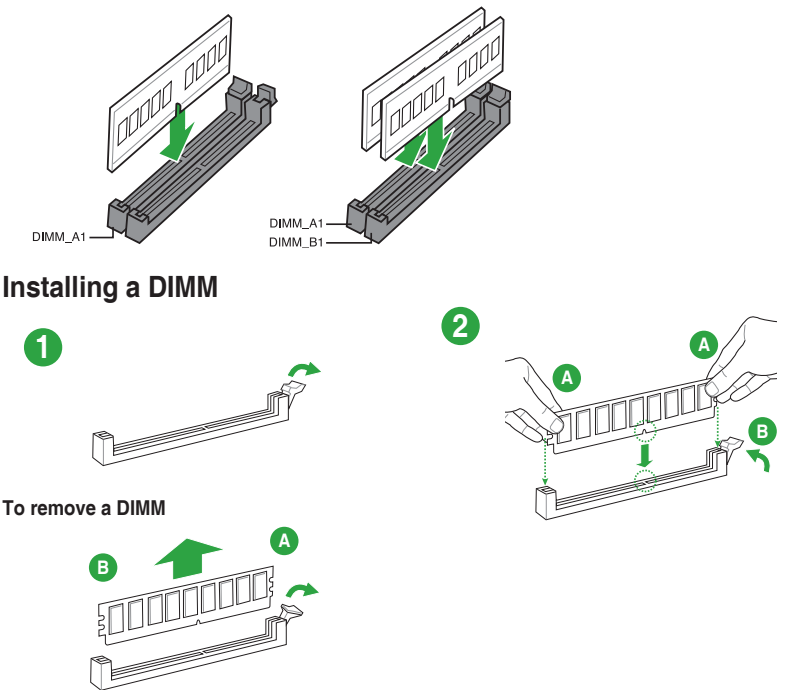

# **BIOS information**

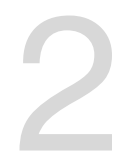

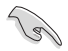

- Scan the QR code to view the BIOS update guide.
- Before using the ASUS CrashFree BIOS 3 utility, rename the BIOS file in the removable device into A320MCR2.CAP.

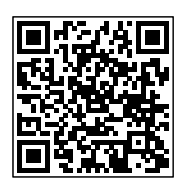

## **BIOS setup program**

Use the BIOS Setup program to update the BIOS or configure its parameters. The BIOS screens include navigation keys and brief online help to guide you in using the BIOS Setup program.

## **Entering BIOS Setup at startup**

## To enter BIOS Setup at startup:

Press <Delete> or <F2> during the Power-On Self Test (POST). If you do not press <Delete> or <F2>, POST continues with its routines.

## **Entering BIOS Setup after POST**

## To enter BIOS Setup after POST:

- Press <Ctrl>+<Alt>+<Del> simultaneously.
- Press the reset button on the system chassis.
- Press the power button to turn the system off then back on. Do this option only if you
  failed to enter BIOS Setup using the first two options.

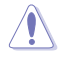

Using the power button, reset button, or the <Ctrl>+<Alt>+<Del> keys to force reset from a running operating system can cause damage to your data or system. We recommend you always shut down the system properly from the operating system.

- The BIOS setup screens shown in this section are for reference purposes only, and may not exactly match what you see on your screen.
- Visit the ASUS website at <u>www.asus.com</u> to download the latest BIOS file for this motherboard.
- If the system becomes unstable after changing any BIOS setting, load the default settings to ensure system compatibility and stability. Select the Load Optimized Defaults item under the Exit menu or press hotkey F5.
- If the system fails to boot after changing any BIOS setting, try to clear the CMOS and
  reset the motherboard to the default value. See section Motherboard overview for
  information on how to erase the RTC RAM.

## **BIOS** menu screen

The BIOS setup program can be used under two modes: **EZ Mode** and **Advanced Mode**. Press <**F**7> to change between the two modes.

# EZ Mode

By default, the EZ Mode screen appears when you enter the BIOS setup program. The EZ Mode provides you an overview of the basic system information, and allows you to select the display language, system performance mode, fan profile and boot device priority. To access the Advanced Mode, click **Advanced Mode(F7)** or press <F7>.

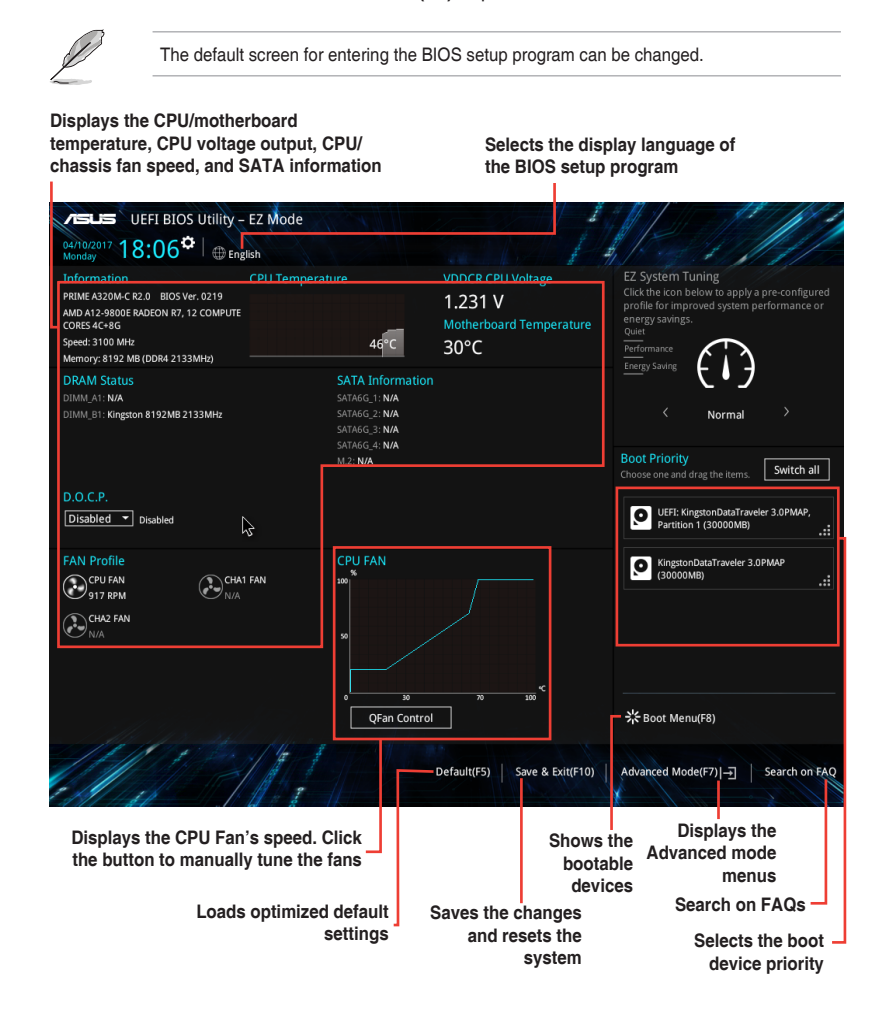

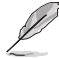

The boot device options vary depending on the devices you installed to the system.

# **Advanced Mode**

The Advanced Mode provides advanced options for experienced end-users to configure the BIOS settings. The figure below shows an example of the **Advanced Mode**. Refer to the following sections for the detailed configurations.

| To access the EZ I                                                                                                    | Node, click EzMode(F                                              | <b>7)</b> or press <f7>.</f7>                  |                                                                                                    |
|----------------------------------------------------------------------------------------------------|-------------------------------------------------------------------|------------------------------------------------|----------------------------------------------------------------------------------------------------|
| MyFavorite -<br>Language -<br>Menu bar                                                                                               | Q-Fan control                                                     | Hot Keys                                       |                                                                                                    |
| UEFI BIOS Utility - Advance<br>04/10/2017 18:05 <sup>¢</sup>   ⊕ English @ M<br>Monday<br>My Favorites Main Ai Tweakk                | d Mode<br>yFavorite(F3) & Qfan Control(F6)<br>er Advanced Monitor | THot Keys                                      | Hardware Monitor                                                                                          |
| Advanced\Onboard Devices Configuration     HD Audio Controller     Front Panel Type     Realtek LAN Controller     Realtek PXE OPROM |                                                                   | Enabled                                        | CPU<br>Frequency Temperature<br>3100 MHz 45°C<br>APU Freq Ratio<br>1000 MHz 31X<br>1000 MHz 31X<br>1231 V |
| Charging USB devices in Power State 55   Serial Port 1 Configuration  Serial Port 2 Configuration  Parallel Port Configuration       |                                                                   | Disabled · · · · · · · · · · · · · · · · · · · | Memory<br>Frequency Voltage<br>2133 MHz 1.200 V<br>Capacity<br>8192 MB                                    |
| [Enabled] Charges USB devices even when the s     [Disabled] Disables this function.                                                 | ystem is in Power State S5.                                       |                                                | *1.27 +5V<br>12.295 V 5.014 V<br>*3.3V<br>3.291 V                                                         |
| Sub-menu item General hel                                                                                                    | sion 2,17.1246. Copyright (C) 2017<br>D Configuration fi          | Last Modified<br>7 American Megatrends, Inc.   | EzMode(F7)]                                                                                               |
| Menu items                                                                                                    | Popup window                                                      | Last modified settings                         | ed                                                                                                    |
|                                                                                                    |                                                                   | Goes back to<br>Mo                             | EZ                                                                                                    |
|                                                                                                    |                                                                   | Displays the CP                                | Search on FAQs ─ <sup></sup><br>U temperature, CPU                                                        |
|                                                                                                    |                                                                   | and me                                         | mory voltage output                                                                                       |

## Search on FAQ

Move your mouse over this button to show a QR code. Scan this QR code with your mobile device to connect to the ASUS BIOS FAQ web page. You can also scan the QR code below.

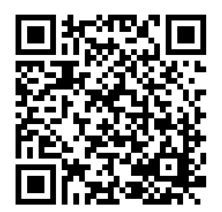

## Exit menu

The Exit menu items allow you to load the optimal default values for the BIOS items, and save or discard your changes to the BIOS items.

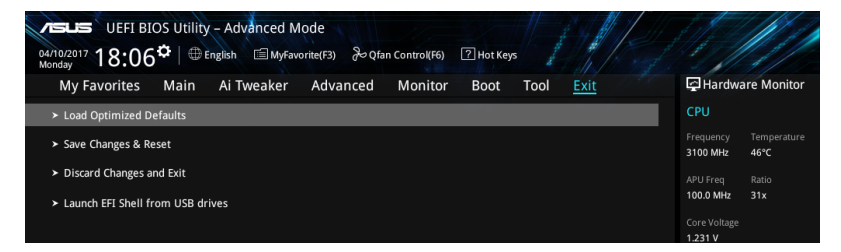

## Load Optimized Defaults

This option allows you to load the default values for each of the parameters on the Setup menus. When you select this option or if you press <F5>, a confirmation window appears. Select OK to load the default values.

## Save Changes & Reset

Once you are finished making your selections, choose this option from the Exit menu to ensure the values you selected are saved. When you select this option or if you press <F10>, a confirmation window appears. Select OK to save changes and exit.

## **Discard Changes and Exit**

This option allows you to exit the Setup program without saving your changes. When you select this option or if you press <Esc>, a confirmation window appears. Select OK to discard changes and exit.

## Launch EFI Shell from USB drives

This option allows you to attempt to launch the EFI Shell application (shellx64.efi) from one of the available USB devices.

# Appendix

# Notices

## Federal Communications Commission Statement

This device complies with Part 15 of the FCC Rules. Operation is subject to the following two conditions:

- This device may not cause harmful interference.
- This device must accept any interference received including interference that may cause undesired operation.

This equipment has been tested and found to comply with the limits for a Class B digital device, pursuant to Part 15 of the FCC Rules. These limits are designed to provide reasonable protection against harmful interference in a residential installation. This equipment generates, uses and can radiate radio frequency energy and, if not installed and used in accordance with manufacturer's instructions, may cause harmful interference to radio communications. However, there is no guarantee that interference will not occur in a particular installation. If this equipment does cause harmful interference to radio or television reception, which can be determined by turning the equipment off and on, the user is encouraged to try to correct the interference by one or more of the following measures:

- Reorient or relocate the receiving antenna.
- Increase the separation between the equipment and receiver.
- Connect the equipment to an outlet on a circuit different from that to which the receiver is connected.
- Consult the dealer or an experienced radio/TV technician for help.

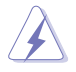

The use of shielded cables for connection of the monitor to the graphics card is required to assure compliance with FCC regulations. Changes or modifications to this unit not expressly approved by the party responsible for compliance could void the user's authority to operate this equipment.

# Compliance Statement of Innovation, Science and Economic Development Canada (ISED)

This Class B digital apparatus complies with Canadian ICES-003, RSS-210, and CAN ICES-3(B)/NMB-3(B).

This device complies with Industry Canada license exempt RSS standard(s). Operation is subject to the following two conditions: (1) this device may not cause interference, and (2) this device must accept any interference, including interference that may cause undesired operation of the device.

## Déclaration de conformité de Innovation, Sciences et Développement économique Canada (ISED)

Cet appareil numérique de classe B est conforme aux normes canadiennes ICES-003, RSS-210 et CAN ICES-3(B)/NMB-3(B).

Cet appareil est conforme aux normes CNR exemptes de licence d'Industrie Canada. Le fonctionnement est soumis aux deux conditions suivantes : (1) cet appareil ne doit pas provoquer d'interférences et (2) cet appareil doit accepter toute interférence, y compris celles susceptibles de provoquer un fonctionnement non souhaité de l'appareil.

## VCCI: Japan Compliance Statement

## **Class B ITE**

この装置は、クラスB情報技術装置です。この装置は、家庭環境で使用することを目 的としていますが、この装置がラジオやテレビジョン受信機に近接して使用されると、 受信障害を引き起こすことがあります。

取扱説明書に従って正しい取り扱いをして下さい。

V C C I - B

## **KC: Korea Warning Statement**

B급 기기 (가정용 방송통신기자재) 이 기기는 가정용(B급) 전자과적합기기로서 주로 가정에서 사용하는 것을 목적으로 하며,모든 지역에서 사용할 수 있습니다.

## REACH

Complying with the REACH (Registration, Evaluation, Authorisation, and Restriction of Chemicals) regulatory framework, we published the chemical substances in our products at ASUS REACH website at <a href="http://csr.asus.com/english/REACH.htm">http://csr.asus.com/english/REACH.htm</a>.

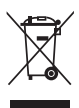

DO NOT throw the motherboard in municipal waste. This product has been designed to enable proper reuse of parts and recycling. This symbol of the crossed out wheeled bin indicates that the product (electrical and electronic equipment) should not be placed in municipal waste. Check local regulations for disposal of electronic products.

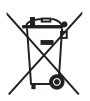

DO NOT throw the mercury-containing button cell battery in municipal waste. This symbol of the crossed out wheeled bin indicates that the battery should not be placed in municipal waste.

# ASUS Recycling/Takeback Services

ASUS recycling and takeback programs come from our commitment to the highest standards for protecting our environment. We believe in providing solutions for you to be able to responsibly recycle our products, batteries, other components as well as the packaging materials. Please go to <a href="http://csr.asus.com/english/Takeback.htm">http://csr.asus.com/english/Takeback.htm</a> for detailed recycling information in different regions.

## **Regional notice for California**

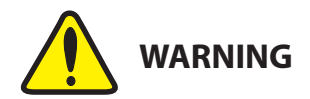

Cancer and Reproductive Harm - <u>www.P65Warnings.ca.gov</u>

English ASUSTeK Computer Inc. hereby declares that this device is in compliance with the essential requirements and other relevant provisions of related Directives. Full text of EU declaration of conformity is available at: www.asus.com/support

Francais AsusTek Computer Inc. déclare par la présente que cet appareil est conforme aux critères essentiels et autres clauses pertinentes des directives concernées La déclaration de conformité de l'UE peut être téléchargée à partir du site Internet suivant : www.asus.com/support

Deutsch ASLISTeK Computer Inc. erklärt hiermit, dass dieses Gerät mit den wesentlichen Anforderungen und anderen relevanten Bestimmungen der zugehörigen Richtlinien übereinstimmt. Der gesamte Text der EU-Konformitätserklärung ist verfügbar unter: www.asus.com/support

Italiano ASUSTeK Computer Inc. con la presente dichiara che questo dispositivo è conforme ai requisiti essenziali e alle altre disposizioni pertinenti con le direttive correlate. Il testo completo della dichiarazione di conformità UE è disponibile all'indirizzo: www.asus.com/support

Русский Компания ASUS заявляет, что это устройство соответствует основным требованиям и другим соответствующим условиям соответствующих директив. Подробную информацию, пожалуйста, смотрите на www.asus.com/support

Български С настоящото ASUSTeK Computer Inc. декларира, че това устройство е в съответствие със съществените изисквания и другите приложими постановления на свързаните директиви. Пълният текст на лекларацията за съответствие на ЕС е достъпна на адрес www.asus.com/support

Hrvatski ASUSTeK Computer Inc. ovim izjavljuje da je ovaj uređaj sukladan s bitnim zahtievima i ostalim odgovarajućim odredbama vezanih direktiva. Cijeli tekst EU izjave o sukladnosti dostupan je na: www.asus.com/support

Čeština Společnost ASUSTeK Computer Inc. tímto prohlašuje, že toto zařízení splňuje základní požadavky a další příslušná ustanovení souvisejících směrnic. Plné znění prohlášení o shodě EU je k dispozici na adrese: www.asus.com/support

Dansk ASUSTeK Computer Inc. erklærer hermed, at denne enhed er i

overensstemmelse med hovedkravene og andre relevante bestemmelser i de relaterede direktiver. Hele EU-overensstemmelseserklæringen kan findes på: www.asus.com/support

Nederlands ASUSTeK Computer Inc. verklaart hierbij dat dit apparaat voldoet aan de essentiële vereisten en andere relevante bepalingen van de verwante richtlijnen. De volledige tekst van de EU-verklaring van conformiteit is beschikbaar op: www.asus.com/support

Eesti Käesolevaga kinnitab ASUSTeK Computer Inc. et see seade vastab asiakohaste direktiivide oluliste nõuetele ja teistele asiassenuutuvatele sätetele. EL vastavusdeklaratsiooni täielik tekst on saadaval järgmisel aadressil: www.asus.com/support

Suomi ASUSTeK Computer Inc. ilmoittaa täten, että tämä laite on asiaankuuluvien direktiivien olennaisten vaatimusten ja muiden tätä koskevien säädösten mukainen. EU-yhdenmukaisuusilmoituksen koko teksti on luettavissa osoitteessa: www.asus.com/support

Ελληνικά Με το παρόν, η AsusTek Computer Inc. δηλώνει ότι αυτή η συσκευή συμμορφώνεται με τις θεμελιώδεις απαιτήσεις και άλλες σχετικές διατάξεις των Οδηγιών της ΕΕ. Το πλήρες κείμενο της δήλωσης συμβατότητας είναι διαθέσιμο στη διεύθυνση: www.asus.com/support

Magyar Az ASUSTeK Computer Inc. ezennel kijelenti, hogy ez az eszköz megfelel a kapcsolódó Irányelvek lényeges követelményeinek és egyéb vonatkozó rendelkezéseinek. Az EU megfelelőségi nyilatkozat teljes szövege innen letölthető: www.asus.com/support

Latviski ASUSTeK Computer Inc. ar šo paziņo, ka šī ierīce atbilst saistīto Direktīvu būtiskajām prasībām un citiem citiem saistošajiem nosacījumiem Pilns ES atbilstības paziņojuma teksts pieejams šeit: www.asus.com/support

Lietuvių "ASUSTeK Computer Inc." šiuo tvirtina, kad šis įrenginys atitinka pagrindinius reikalavimus ir kitas svarbias susijusių direktyvų nuostatas. Visą ES atitikties deklaracijos teksta galima rasti: www.asus.com/support

Norsk ASUSTeK Computer Inc. erklærer herved at denne enheten er i samsvar med hovedsaklige krav og andre relevante forskrifter i relaterte direktiver. Fullstendig tekst for EU-samsvarserklæringen finnes på: www.asus.com/support

Polski Firma ASUSTeK Computer Inc. niniejszym oświadcza, że urządzenie to jest zgodne z zasadniczymi wymogami i innymi właściwymi postanowieniami powiązanych dyrektyw. Pełny tekst deklaracji zgodności UE jest dostępny pod adresem: www.asus.com/support

Português A ASUSTEK Computer Inc. declara que este dispositivo está em conformidade com os requisitos essenciais e outras disposições relevantes das Diretivas relacionadas. Texto integral da declaração da UE disponível em: www.asus.com/support

Română ASUSTeK Computer Inc. declară că acest dispozitiv se conformează cerintelor esentiale si altor prevederi relevante ale directivelor conexe. Textul complet al declaratiei de conformitate a Uniunii Europene se găseste la: www.asus.com/support

Sroski ASUSTeK Computer Inc. ovim izjavljuje da je ovaj uređaj u saglasnosti sa osnovnim zahtevima i drugim relevantnim odredhama novezanih Direktiva. Pun tekst EU deklaracije o usaglašenosti je dostupan da adresi: www.asus.com/support

Slovensky Spoločnosť ASUSTeK Computer Inc. týmto vyhlasuje, že toto zariadenie vyhovuje základným požiadavkám a ostatým príslušným ustanoveniam príslušných smerníc. Celý text vyhlásenia o zhode pre štáty EÚ ie dostupný na adrese: www.asus.com/support

Slovenščina ASUSTeK Computer Inc. izjavlja, da je ta naprava skladna z bistvenimi zahtevami in drugimi ustreznimi določbami povezanih direktiv. Celotno besedilo EU-izjave o skladnosti je na voljo na spletnem mestu: www.asus.com/support

Español Por la presente, ASUSTeK Computer Inc. declara que este dispositivo cumple los requisitos básicos y otras disposiciones pertinentes de las directivas relacionadas. El texto completo de la declaración de la UE de conformidad está disponible en: www.asus.com/support

Svenska ASUSTeK Computer Inc. förklarar härmed att denna enhet överensstämmer med de grundläggande kraven och andra relevanta föreskrifter i relaterade direktiv. Fulltext av ELI-försäkran om överensstämmelse finns på: www.asus.com/support

Українська ASUSTeK Computer Inc. заявляє, що цей пристрій відповідає основним вимогам та іншим відповідним положенням відповідних Лиректив. Повний текст декларації відповідності стандартам ЄС доступний на: www.asus.com/support

Türkçe AsusTek Computer Inc., bu ayqıtın temel gereksinimlerle ve ilişkili Yönergelerin diğer ilgili koşullarıyla uyumlu olduğunu beyan eder. AB uygunluk bildiriminin tam metni şu adreste bulunabilir: www.asus.com/support

Bosanski ASUSTeK Computer Inc. ovim izjavljuje da je ovaj uređaj usklađen sa bitnim zahtievima i ostalim odgovarajućim odredbama vezanih direktiva. Cijeli tekst EU izjave o usklađenosti dostupan je na: www.asus.com/support

# **ASUS contact information**

## ASUSTeK COMPUTER INC.

Address Telephone Fax Web site 4F, No. 150, Li-Te Road, Peitou, Taipei 112, Taiwan +886-2-2894-3447 +886-2-2890-7798 www.asus.com

## **Technical Support**

Telephone Fax Online support +86-21-38429911 +86-21-5866-8722, ext. 9101# http://qr.asus.com/techserv

## ASUS COMPUTER INTERNATIONAL (America)

Address Telephone Fax Web site 800 Corporate Way, Fremont, CA 94539, USA +1-510-739-3777 +1-510-608-4555 http://www.asus.com/us/

## **Technical Support**

Support fax Telephone Online support +1-812-284-0883 +1-812-282-2787 http://gr.asus.com/techserv

## ASUS COMPUTER GmbH (Germany and Austria)

Address Fax Web site Online contact Harkort Str. 21-23, 40880 Ratingen, Germany +49-2102-959931 http://www.asus.com/de http://eu-rma.asus.com/sales

## **Technical Support**

Telephone Support Fax Online support +49-2102-5789555 +49-2102-959911 http://gr.asus.com/techserv

## **DECLARATION OF CONFORMITY**

Per FCC Part 2 Section 2. 1077(a)

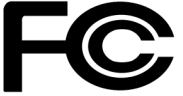

Responsible Party Name: Asus Computer International

Address: 800 Corporate Way, Fremont, CA 94539.

Phone/Fax No: (510)739-3777/(510)608-4555

hereby declares that the product

Product Name : Motherboard

#### Model Number : PRIME A320M-C R2.0

Conforms to the following specifications:

Section FCC Part 15, Subpart B, Unintentional Radiators

#### **Supplementary Information:**

This device complies with part 15 of the FCC Rules. Operation is subject to the following two conditions: (1) This device may not cause harmful interference, and (2) this device must accept any interference received, including interference that may cause undesired operation.

Representative Person's Name : Steve Chang / President

Steve Chang

Signature :

Date : Apr. 12, 2017

Ver. 140331